## Academia eGO

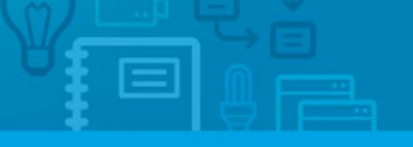

## Real Estate Software

## How to edit the permissions on the Opportunities?

eGO users can authorize or restrict the access of each user to the opportunities.

.....

It's easier to set the permissions of the opportunities using this option. You can apply the permissions to one or more users.

To do so, take the following steps:

1. In the '**Opportunities**' tab select the opportunity you want to edit;

| Opportu                                                     | inities Pro    | operties   | Contacts      | Tasks 1 | Leads 1527 | Rentals      | Products/Campaigns | Holiday homes | > More     | ▶ Manage Website |
|-------------------------------------------------------------|----------------|------------|---------------|---------|------------|--------------|--------------------|---------------|------------|------------------|
|                                                             |                |            |               |         |            |              |                    |               |            |                  |
| Find opportunities                                          |                |            |               |         |            |              |                    |               |            |                  |
| ( Group, Responsible, Co-responsible, Status, Who created ) |                |            |               |         |            |              |                    |               | 0          |                  |
| or adv                                                      | anced search   | h          |               |         |            |              |                    |               |            |                  |
|                                                             |                |            |               |         |            |              |                    |               |            |                  |
| 293 Op                                                      | portunities, a | active, re | cently update | ed.     |            |              |                    |               |            |                  |
| Show                                                        | Recently up    | dated (Ac  | tive)         | •       |            |              |                    |               | First page | Next   Last page |
| Select                                                      | Add a tag I    | Email Prir | nt Delete Mor | е       |            |              |                    |               |            |                  |
|                                                             | Sale, CT_      | VEN_42     | 9             |         |            |              |                    |               |            |                  |
| 2                                                           | Nelson Vic     | ente, 07   | Dec           |         |            |              |                    |               |            |                  |
| 2                                                           | Potential c    | lient: Ma  | nuel José     |         | Pre        | ference Pro  | operty             |               |            |                  |
|                                                             | Phone:         |            |               |         | Se         | arch availat | ble.               |               |            |                  |
|                                                             | Email:         |            |               |         |            |              |                    |               |            |                  |
|                                                             | add tags       |            |               |         |            |              |                    |               |            |                  |
|                                                             |                |            |               |         |            |              |                    |               |            |                  |

## 2. Click 'edit this opportunity';

| Opportunities              | Properties Contacts                            | Tasks 1        | Leads 1527     | Rentals Products/Campaig                    | ns Holiday homes 🕟 | More 🕟 Manage Website             |
|----------------------------|------------------------------------------------|----------------|----------------|---------------------------------------------|--------------------|-----------------------------------|
| € Sale,<br>Nelson V        | , CT_VEN_429<br>/icente, received in 07 Decemb | er 2014        |                |                                             | Won Lost           | Low High<br>edit this opportunity |
| Potential client<br>Phone: | : Manuel José                                  |                |                | Preference Property ea<br>Search available. | dit                |                                   |
| Email:                     |                                                |                |                |                                             | choose property    |                                   |
| Qq etapa 🔪                 | > Início do Processo $>$                       | Visita aos imo | oveis > Comerc | cialização > Prep. Escritura                | edit               |                                   |
| Adding not                 | e about                                        |                |                |                                             |                    |                                   |

3. Scroll down and click 'Who can edit this opportunity';

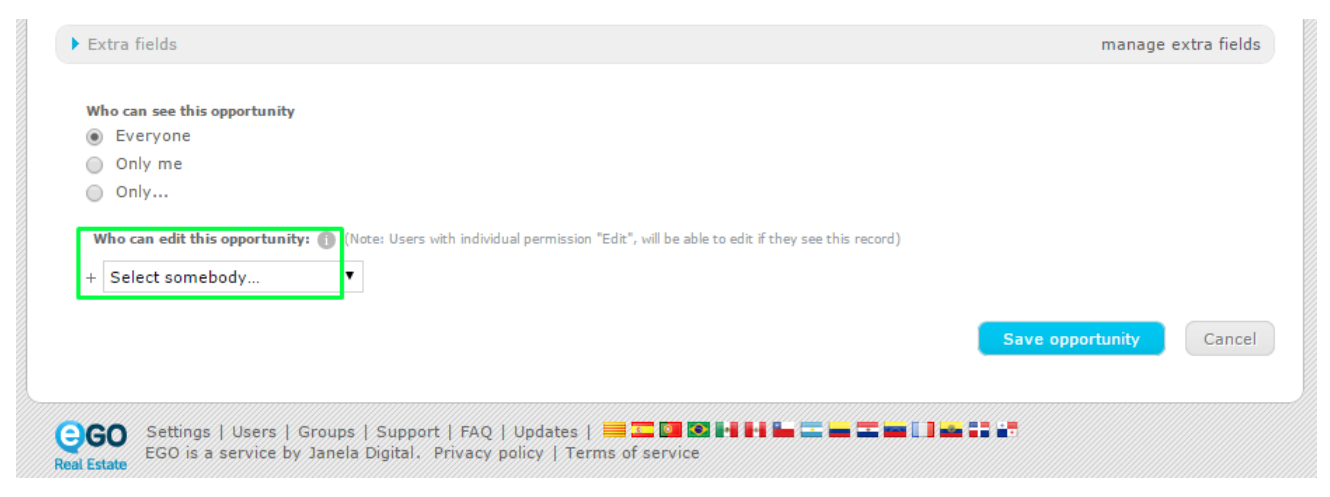

4. After selecting the user click 'Save opportunity'.

NOTE: If you want other user to edit the opportunity, click '+' and select the respective

user;

| who can see this opportunity   |                                           |                                          |                  |      |
|--------------------------------|-------------------------------------------|------------------------------------------|------------------|------|
| Everyone                       |                                           |                                          |                  |      |
| Only me                        |                                           |                                          |                  |      |
| Only                           |                                           |                                          |                  |      |
| Who can edit this opportunity: | (Note: Users with individual permission " | dit", will be able to edit if they see t | his record)      |      |
| â Utilizador 1                 |                                           |                                          |                  |      |
| Utilizador_1                   |                                           |                                          |                  |      |
| + Select somebody              | •                                         |                                          |                  |      |
|                                |                                           |                                          |                  |      |
|                                |                                           |                                          | Save opportunity | Canc |
|                                |                                           |                                          |                  |      |
|                                |                                           |                                          |                  |      |
|                                |                                           |                                          |                  |      |

Learn more at: <u>http://academy.egorealestate.com</u>

Questions: <a href="mailto:support@egorealestate.com">support@egorealestate.com</a>